データベースの ID、パスワードの確認(学内者のみ ※通信教育部生は申請必要)

 本学図書館ホームページ(<u>https://opac.chubu-gu.ac.jp/drupal</u>)にアクセスし、画面右上の「ゲ ストさん マイライブラリ」をクリックします。

| <b>。</b> 中部等 | 学院大学附  | 「属図書館    |         |        | Chu Oo  |        | Bu          |           | <sup>履歴を消去して終了</sup><br>Ga |
|--------------|--------|----------|---------|--------|---------|--------|-------------|-----------|----------------------------|
| 中部学院大学       | 交通アクセス | キャンパスブログ | ビブリオバトル | 学外者の方へ | 図書館について | データベース | 機関リポジトリ     | 利用案内      | 福祉ライブラリ                    |
| 通常検索         |        | Q        | カテゴリ検索  | 詳細検索   |         | ブック    | マーク ログイン En | glish NUJ | タ ゲストさん<br>マイライブラリ         |

② ログイン名、パスワードを入力し、ログインをクリックします。

| 四大·短大学生                              |              |
|--------------------------------------|--------------|
| ログイン名:s 学籍番号 パスワード:中部学院ポータルと同じ       | ログイン         |
| 通信教育部学生<br>ログインタ:学籍委号 パスワード・チューナビと同じ | ログイン名  パスワード |
|                                      | ログイン         |
| 教職員<br>ログイン名:職員番号 パスワード:中部学院ポータルと同じ  |              |

③ マイライブラリのトップ画面が表示されます。画面上部にデータベースの ID、パスワードが表示されま す。終了するときは、画面右上の「ログアウト」をクリックし、ログアウトします。

| 通常検索                                                                                                    | Q カテゴリ検索 詳細検索 ブックマー          | ク ログアウト English ヘルプ 🛃 マイライブラリ |  |  |  |  |  |
|----------------------------------------------------------------------------------------------------|------------------------------|-------------------------------|--|--|--|--|--|
| トップ画面 > マイライブラリ                                                                                                    |                              |                               |  |  |  |  |  |
| マイライブラリ                                                                                                    |                              |                               |  |  |  |  |  |
| ●メディカルオンラインログインID: PW: PW: ●最新看護索引Webログイン<br>ID: PW: PW: ●ビジュランクラウドログインID: PW: PW: ●Maruzen<br>eBook LibraryログインID: PW: PW: |                              |                               |  |  |  |  |  |
| 新着情報<br>過去30日分の新着資料のうち、あなたが設定した新着条件にあてはまる資料をお知らせします。最近受け入れた資料から順に表示します。                                                     |                              |                               |  |  |  |  |  |
| 入手待ちの資料                                                                                                    | 新規申し込み                       | ● 借用中の資料                      |  |  |  |  |  |
| <u>予約中の資料</u>  件                                                                                                    | <u>複写を依頼</u><br><u>借用を依頼</u> | 借用中の資料はありません。                 |  |  |  |  |  |